# ИНСТРУКЦИЯ по сайту:

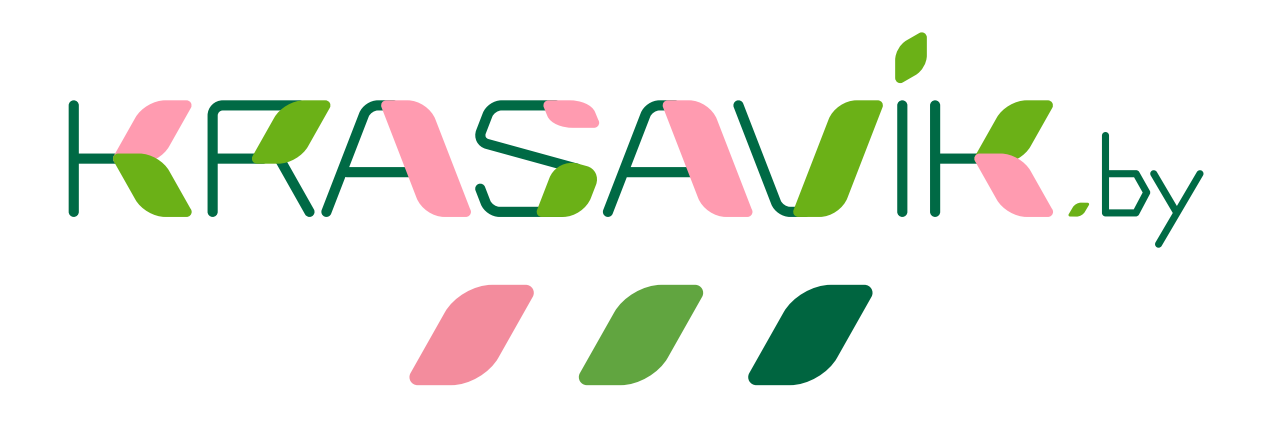

## Содержание

| 1. Главная страница        | 3 |
|----------------------------|---|
| 2. Регистрация/Авторизация | 4 |
| 3. Оформление заказа       | 7 |

### Главная страница

На главной странице вы можете увидеть 4 основныйх блока:

1) Блок 1: Основной каталог и все разделы;

2) Блок 2: Основное меню ("О компании", "Новости", "Акции", "Полезная информация", "Контакты", "Вопрос-ответ");

4) Блок 3: Поиск – поиск осуществляется по наименованию и артикулу;

3) Блок 4: Плавающее меню ("Корзина", "Отложить", "Сравнить", <u>"Вход</u> <u>/Регистрация</u>").

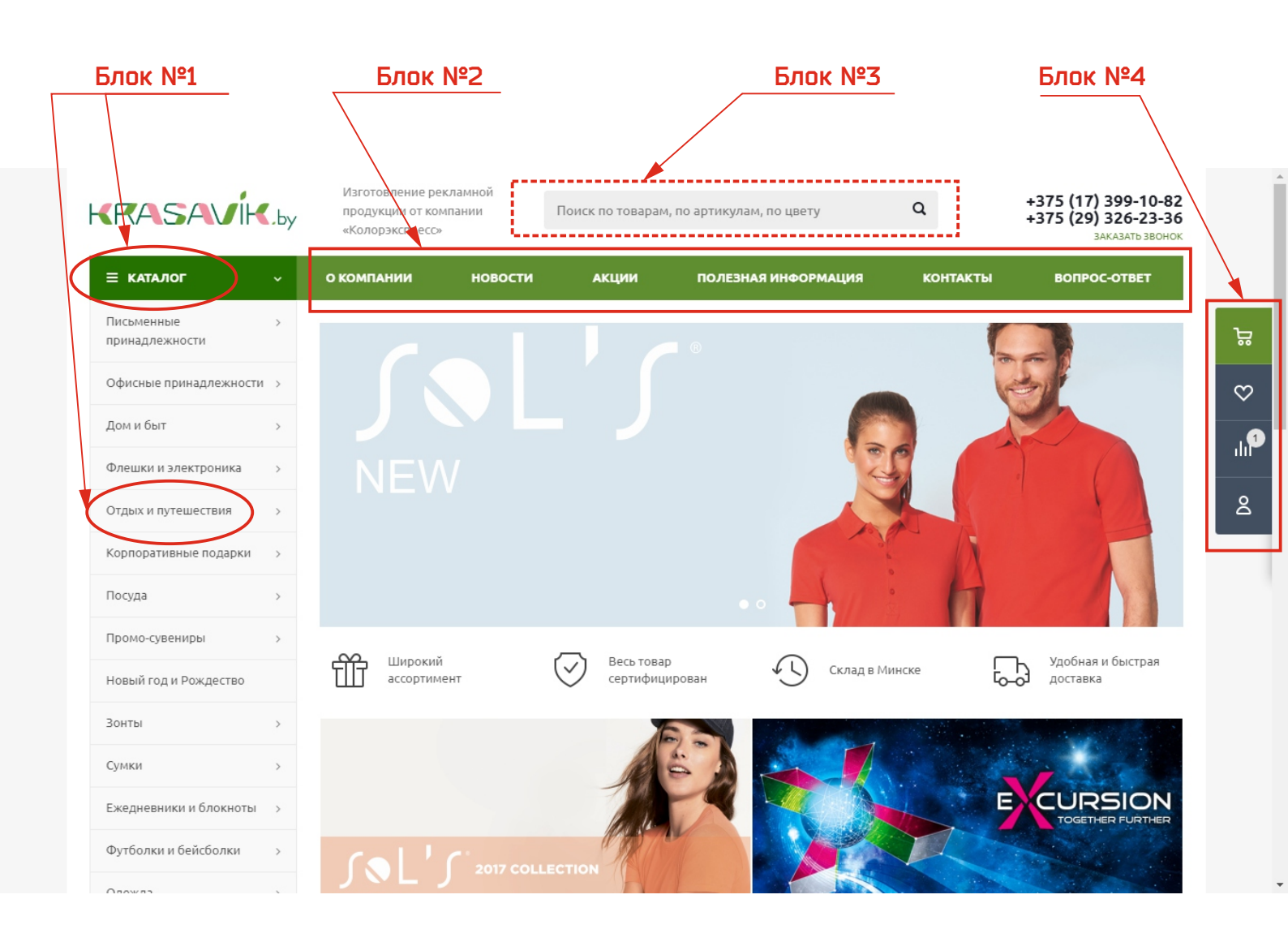

## Регистрация/Авторизация

#### Для того, чтобы вам зарегистрироваться необходимо: 1) Найти справа плавающее меню;

| KRASAVIH                     |     | Изготовление ре<br>продукции от кол<br>«Колорэкспресс» | кламной<br>мпании | Поиск по товара | м, по артикулам, і | по цвету   | Q               | +375 (17) 399-10-82<br>+375 (29) 326-23-36<br>Заказать звонок |              |
|------------------------------|-----|--------------------------------------------------------|-------------------|-----------------|--------------------|------------|-----------------|---------------------------------------------------------------|--------------|
| ≡ каталог                    | ~   | О КОМПАНИИ                                             | новости           | АКЦИИ           | ПОЛЕЗНАЯ           | информация | контакты        | ВОПРОС-ОТВЕТ                                                  | _            |
| Письменные<br>принадлежности | >   |                                                        |                   |                 | 8                  |            | 5               |                                                               | å            |
| Офисные принадлежности       | 1 > |                                                        |                   |                 |                    |            |                 |                                                               | $\heartsuit$ |
| Дом и быт                    | >   |                                                        |                   |                 |                    |            |                 |                                                               | .1           |
| Флешки и электроника         | >   |                                                        |                   |                 |                    | 1 3 C      |                 |                                                               |              |
| Отдых и путешествия          | >   |                                                        |                   |                 |                    |            |                 |                                                               | 8            |
| Корпоративные подарки        | >   |                                                        |                   |                 |                    |            |                 |                                                               |              |
| Посуда                       | >   |                                                        |                   |                 |                    |            | 6               |                                                               |              |
| Промо-сувениры               | >   | 00                                                     |                   | ~ .             |                    | ~          | _               |                                                               |              |
| Новый год и Рождество        |     | ассортим                                               | і<br>Іент         | сертифи         | ар<br>цирован      | Склад в Ми | нске <b>Г</b> о |                                                               |              |
| Зонты                        | >   |                                                        |                   |                 |                    |            |                 |                                                               |              |
| Сумки                        | >   |                                                        |                   | 1 C             | é .                |            |                 | To the second                                                 |              |
| Ежедневники и блокноты       | >   |                                                        |                   |                 |                    |            |                 |                                                               |              |
| Футболки и бейсболки         | >   | Col '                                                  |                   | 198             |                    |            |                 |                                                               |              |
| 0.50% 53                     |     |                                                        | 2017 COLI         | LECTION         | 11                 |            | See.            |                                                               |              |

### 2) Выбрать последнюю иконку, Вы перидете в раздел Регистрации/ Авторизации

| KRASAVİ                      | €.by | Изготовление ре<br>продукции от кол<br>«Колорэкспресс» | кламной<br>мпании | Поиск по товар | ам, по артикула | ам, по цвету  | Q          | +375 (17) 399-10-82<br>+375 (29) 326-23-36<br>заказать звоном |            |
|------------------------------|------|--------------------------------------------------------|-------------------|----------------|-----------------|---------------|------------|---------------------------------------------------------------|------------|
| ≡ каталог                    | ~    | О КОМПАНИИ                                             | новости           | АКЦИИ          | ПОЛЕЗН          | АЯ ИНФОРМАЦИЯ | контакты   | вопрос-ответ                                                  |            |
| Письменные<br>принадлежности | >    |                                                        |                   |                | 8               |               | (          |                                                               | ű          |
| Офисные принадлежнос         | ти > |                                                        |                   |                |                 |               |            | ST.                                                           | $\diamond$ |
| Дом и быт                    | >    |                                                        |                   |                |                 |               |            |                                                               | .6         |
| Флешки и электроника         | >    |                                                        |                   |                |                 | a t           | 5          |                                                               |            |
| Отдых и путешествия          | >    |                                                        |                   |                |                 |               |            |                                                               | 8          |
| Корпоративные подарки        | >    |                                                        |                   |                |                 |               |            |                                                               |            |
| Посуда                       | >    |                                                        |                   |                |                 | · 4/          | : 17       |                                                               |            |
| Промо-сувениры               | >    | 00                                                     |                   | ~ .            |                 | 0             |            |                                                               |            |
| Новый год и Рождество        |      | ассортим                                               | ент               | Сертифі        | вар<br>ицирован | Склад в М     | іинске     | доставка                                                      |            |
| Зонты                        | >    |                                                        |                   |                |                 |               |            |                                                               | 1          |
| Сумки                        | >    |                                                        |                   |                | é .             |               |            |                                                               |            |
| Ежедневники и блокноть       | ol > |                                                        |                   |                | K               |               | the second | E CURSION<br>TOGETHER FURTHER                                 |            |
| Футболки и бейсболки         | >    | (a) '                                                  |                   | ECTION         |                 |               |            |                                                               |            |
| 0                            |      |                                                        |                   | SHOW T         |                 |               | State Be   |                                                               |            |

#### 3) Перейдя в данный раздел, вы можете:

- а. Авторизоваться, введя E-mail и пароль;
- б. Зарегистрироваться.

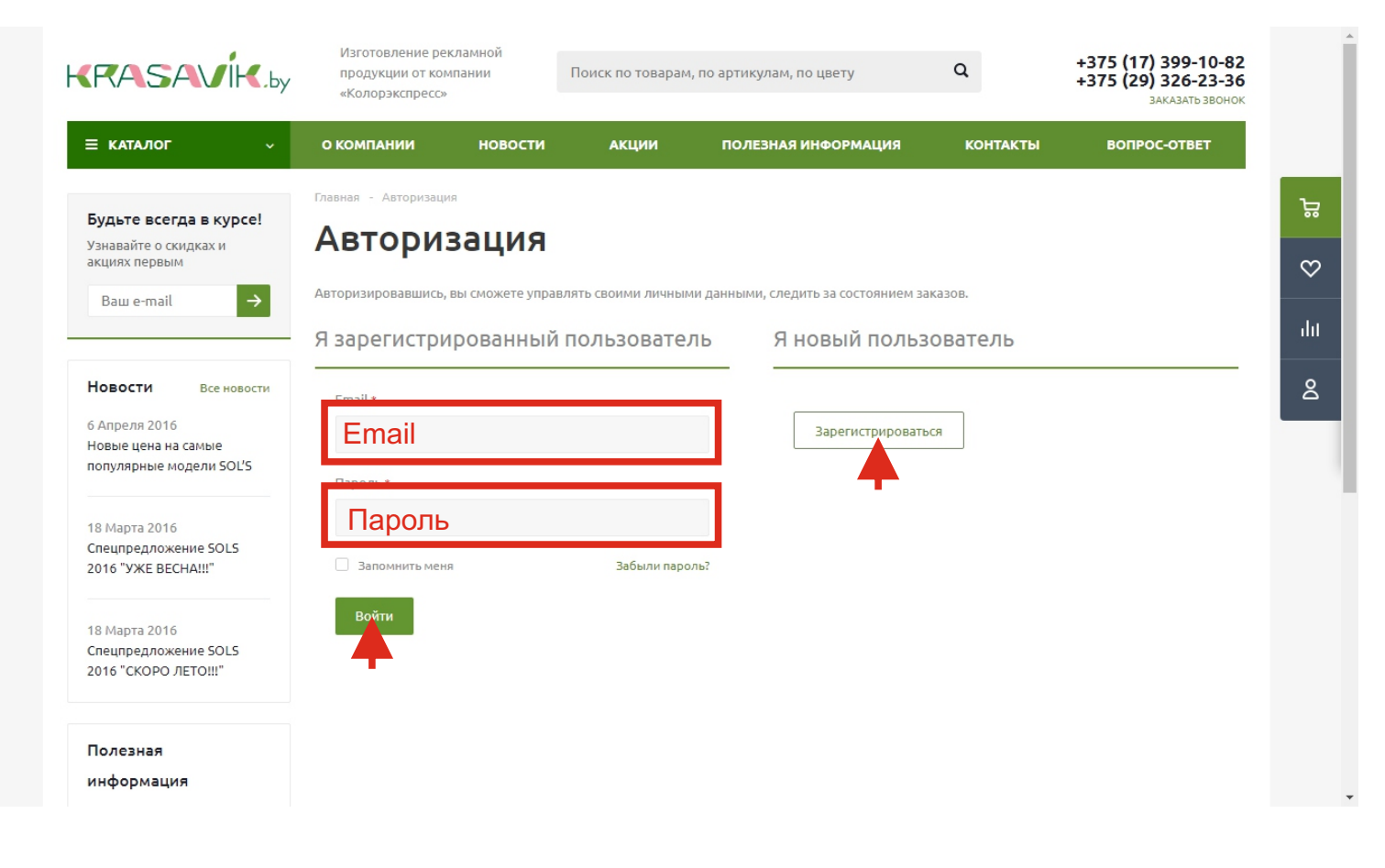

4) Для того, чтобы зарегистрироваться, вам необходимо заполнить следующие поля: обязательные (ФИО, E-mail, телефон, наименование компании, УНП, адрес, пароль); необязательные (должность).

| RASAVIK.by                                                | продукции от ком<br>«Колорэкспресс» | пании                                      | Тоиск по товарам   | ı, по артикулам, по цвету                                                                                | Q        | +375 (17) 399-10-82<br>+375 (29) 326-23-36<br>заказать звонок |
|-----------------------------------------------------------|-------------------------------------|--------------------------------------------|--------------------|----------------------------------------------------------------------------------------------------|----------|---------------------------------------------------------------|
| КАТАЛОГ ~                                                 | О КОМПАНИИ                          | новости                                    | АКЦИИ              | ПОЛЕЗНАЯ ИНФОРМАЦИЯ                                                                                      | КОНТАКТЫ | ВОПРОС-ОТВЕТ                                                  |
| дьте всегда в курсе!                                      | Главная - Авторизаци                | я - Регистрация                            |                    |                                                                                                    |          |                                                               |
| навайте о скидках и<br>циях первым                        | Регистр                             | ация                                       |                    |                                                                                                    |          |                                                               |
| Baш e-mail →                                              | - Former                            | 05467503044 U2 62Ŭ76                       | a pau fugat portug |                                                                                                    |          |                                                               |
| Вости Все новости                                         | заказов                             | егистрации на сайте<br>в, личный кабинет и | другие новые возг  | но отслеживание состояния<br>можности.                                                                   |          |                                                               |
| 4преля 2016<br>вые цена на самые<br>пулярные модели SOL'S | Фамилия Имя                         | Отчество *                                 |                    | Ваше имя необходимо для того,<br>чтобы мы знали с кем имеем<br>дело))                                    |          |                                                               |
| Марта 2016<br>ецпредложение SOLS<br>16 "УЖЕ ВЕСНА!!!"     | E-mail *                            |                                            |                    | Является логином для входа на<br>сайт.<br>Также на него будут приходить<br>уведомления о статусах заказа |          |                                                               |
| Марта 2016<br>ецпредложение SOLS<br>16 "СКОРО ЛЕТО!!!"    | Телефон *                           |                                            |                    | Контактный телефон нужен для<br>уточнения деталей заказа                                                 |          |                                                               |
| лезная                                                    | Наименование                        | е компании *                               |                    |                                                                                                    |          |                                                               |

5) После заполнения всех полей нажимаете на кнопку «Зарегистрироваться» и вы попадаете в личный кабинет.

| ИНФОРМАЦИЯ<br>Все статьи<br>Подарки и сувениры оптом<br>Вышивка<br>Нанесение логотипа на<br>ручки и кружки    | *<br>Должность<br>Улица, дом (работа) *<br>Пароль *<br>Подтверждение паро<br>Введите код *<br>Ведите код *<br>Зарегистрировать | ля *                                  | Длина пароля не менее 6<br>символов                  |                                                                                      | Do<br>Ti⊓<br>C |
|----------------------------------------------------------------------------------------------------|----------------------------------------------------------------------------------------------------|---------------------------------------|------------------------------------------------------|--------------------------------------------------------------------------------------|----------------|
| © 2009-2017 ООО<br>«Колорэкспресс». Сувениры оптом<br>в Минске. Рекламно сувенирная<br>продукция и сувениры с | <b>КОМПАНИЯ</b><br>О компании<br>Регионы                                                                                       | <b>ИНФОРМАЦИЯ</b><br>Новости<br>Акции | <b>ПОМОЩЬ</b><br>Полезная информация<br>Вопрос-ответ | +375 (17) 399-10-82<br>+375 (29) 326-23-36<br>+375 (33) 301-82-72<br>заказать звонок |                |

### Оформление заказа

#### Приведем пример на футболке Regent арт.11380.

### 1) Выбираем количество, цвет и размер (при необходимости) и нажимаем кнопку «В корзину»;

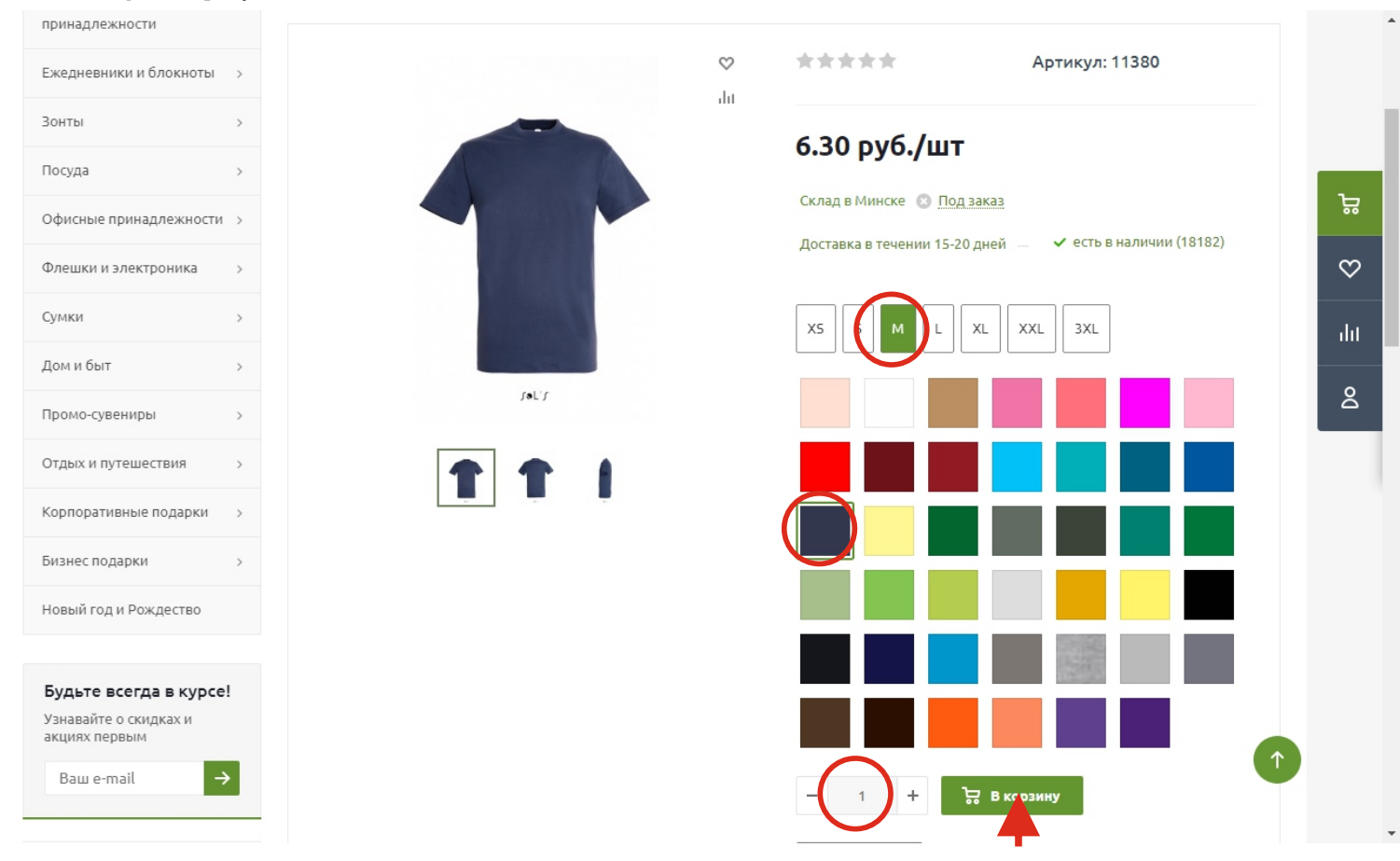

2) При добавлении товара в корзину, вам выпадет окно «Маленькой корзины», где вы можете еще раз проверить ваш заказ.

Если все верно, нажимаете на кнопку «Перейти в корзину» или «Продолжить покупку».

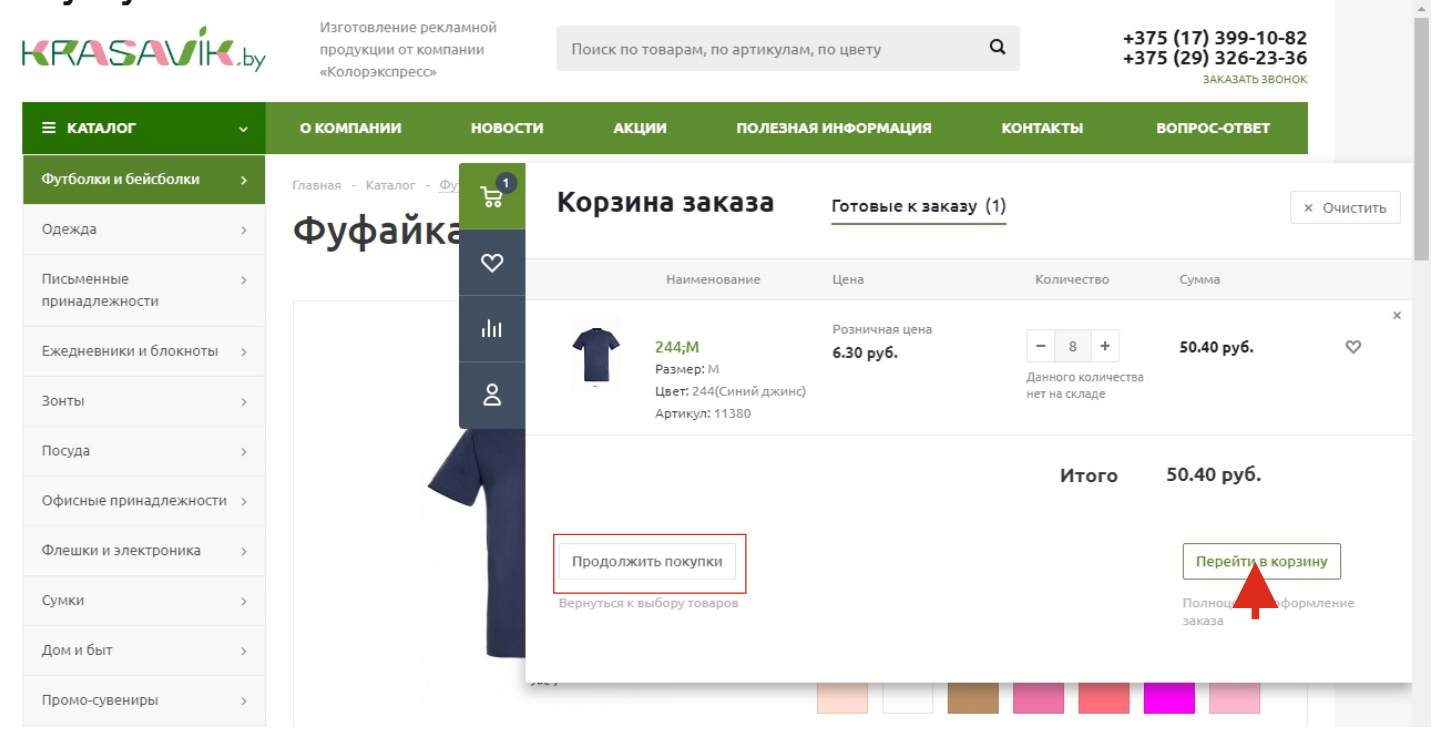

#### ВНИМАНИЕ!!!

Если вы незарегистрированный пользователь, вы не сможете сделать заказ на сумму менее 50 BYN.

|                  | > |
|------------------|---|
| е принадлежности | > |
| и электроника    | > |
|                  | > |
|                  | > |
| иры              | > |
| ествия           | > |
| подарки          | > |
| 1                | > |
| ождество         |   |
|                  |   |

3) Вы попадаете в основную корзину. Тут вы можете: распечатать заказ, скачать прайс корзины (коммерческое предложение), очистить корзину, изменить количество.

| Готовые к заказу (1)                                                                                                    |                                                                       |                                       | 읍 Pacney                                                                              | натать 🛃 Скачать прайс 🛛 Х Очистить                                                                            |
|----------------------------------------------------------------------------------------------------|-----------------------------------------------------------------------|---------------------------------------|---------------------------------------------------------------------------------------|----------------------------------------------------------------------------------------------------|
| Товары                                                                                                    |                                                                       | Скидка                                | Цена Коли                                                                             | чество Сумма                                                                                                   |
| <b>1</b>                                                                                                    | <b>244;М</b><br>Размер: М<br>Цвет: 244(Синий джинс)<br>Артикул: 11380 | 0%                                    | 6.30 руб.<br>Розничная цена                                                           | ×<br>8 + 50.40 руб. ♡                                                                                          |
|                                                                                                    |                                                                       |                                       |                                                                                       | Товаров на: 42 руб.<br>НДС: 8.40 руб.<br>Итого: 50.40 руб.                                                     |
| Продолжить покупки                                                                                                    |                                                                       |                                       |                                                                                       | Оформить заказ                                                                                                 |
| © 2009-2017 ООО<br>«Колорэкспресс». Сувениры оптом<br>в Минске. Рекламно сувенирная<br>продукция и сувениры с<br>логотипом. | <b>КОМПАНИЯ</b><br>О компании<br>Регионы<br>Производители             | <b>ИНФОРМАЦИЯ</b><br>Новости<br>Акции | <b>ПОМОЩЬ</b><br>Полезная информация<br>Вопрос-ответ<br>Контакты<br>Возможности сайта | +375 (17) 399-10-82<br>+375 (29) 326-23-36<br>+375 (33) 301-82-72<br>заказать звонок<br>Мы в социальных сетях: |

Далее, мы переходим к оформлению заказа.

### 5) Оформление заказа.

На каждом этапе внимательно проверяйте свой заказ.

Жмете далее

| ≡ каталог                                        | ~                        | О КОМПАНИИ | новости | АКЦИИ                              | ПОЛЕЗНИ    | АЯ ИНФОРМАЦИЯ | КОНТАКТЫ                                                     | ВОПРОС-ОТВЕТ                         |
|--------------------------------------------------|--------------------------|------------|---------|------------------------------------|------------|---------------|--------------------------------------------------------------|--------------------------------------|
| Главная - Оформление зака                        | 138                      |            |         |                                    |            |               |                                                              |                                      |
| Оформле                                          | ние                      | заказа     |         |                                    |            |               |                                                              |                                      |
| 🐱 Товары в                                       | заказе                   | )          |         |                                    |            |               | Ваш заказ                                                    | Изменить                             |
| Наименование                                     |                          |            | Скидка  | Цена                               | Количество | Сумма         |                                                              |                                      |
| <b>244;</b> М<br>Размер 1<br>Цвет 244<br>Артикул | и<br>(Синий джи<br>11380 | нс)        | 0%      | <b>6.30 руб.</b><br>Розничная цена | 8 шт       | 50.40 руб.    | Товаров на:<br>НДС (20%,<br>включен в<br>цену):<br>Доставка: | 50.40 руб.<br>8.40 руб.<br>бесплатно |
| Дополнительные с                                 | войства                  |            |         |                                    |            |               | Итого:                                                       | 50.40 руб.                           |
|                                                  |                          |            |         |                                    |            | Далее         |                                                              |                                      |
| 🕞 Доставка                                       | 1                        |            |         |                                    |            |               |                                                              |                                      |

### Выбираете условия оплаты и жмете далее

| 🕢 Доставка                              | Изменить              | Ваш заказ                        | Изменить                |
|-----------------------------------------|-----------------------|----------------------------------|-------------------------|
| Самовывоз                               | 0 руб.                | Товаров на:<br>НДС (20%,         | 50.40 руб.<br>8.40 руб. |
| 🗖 Оплата                                |                       | включен в<br>цену):<br>Доставка: | бесплатно               |
| Счет на оплату Счет, оплата по факту    | Счет, оплата по факту | Итого:                           | 50.40 руб.              |
| Счет<br>на оплату Счет, предоплата 100% | Счет<br>на оплату     |                                  |                         |
| Счет<br>на оплату Счет, предоплата 50%  |                       |                                  |                         |
| Назад                                   | Д⁄ тее                |                                  |                         |
| Покупатель                              |                       |                                  | 1                       |

Заполняете свои реквизиты.

Данные поля вам необходимо заполнить единовременно, при оформлении следующего заказа, все будет заполнено автоматически, т.к. вы совершали заказ ранее.

И нажимаем кнопку «Оформить заказ»

| О Покупатель Чтобы выйти из полноэкранного режима, нажмите F11 | Ваш заказ                        | Изменить                |
|----------------------------------------------------------------|----------------------------------|-------------------------|
| Название компании *                                            | Товаров на:<br>НДС (20%,         | 50.40 руб.<br>8.40 руб. |
| Юридический адрес                                              | включен в<br>цену):<br>Доставка: | бесплатно               |
|                                                                | Итого:                           | 50.40 руб.              |
| унп *                                                          | Оформ                            | ить заказ               |
| Ф.И.О.*                                                        |                                  |                         |
| E-Mail *                                                       |                                  |                         |
| Телефон *                                                      |                                  |                         |
|                                                                |                                  |                         |

Все завершенные заказы, вы можете посмотреть у себя в личном кабинете.